## **User's Manual for**

## **EYEGP Image Reporting System<sup>©</sup>**

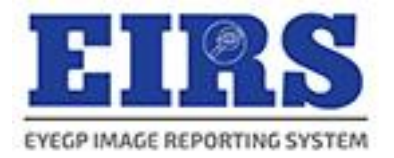

# **First Time Login**

E-mail: <a href="mailto:support@eyegp.com">support@eyegp.com</a>

Web application: <a href="https://eirs.eyegp.com/">https://eirs.eyegp.com/</a>

### Steps for First Time Login after receiving auto email from system

- 1. After receiving auto email, click on the Step 1 link in the email to do login.
- 2. Copy the username and paste at the username section of the EIRS system and click Next

|                                                                                                    | Hist time Login access information of EYEOP image Reporting System (EIRS) - Message (HTML)                                      |                                 |
|----------------------------------------------------------------------------------------------------|----------------------------------------------------------------------------------------------------|---------------------------------|
| File Message Developer Q Tell me what you want to do                                                                                                    |                                                                                                    |                                 |
| Regnore A Participation aftersonnel aftersonnel afters | Reply & Delete Dove Mark Follow Translate                                                                                       |                                 |
| All Respond Ouick Stee                                                                                                    |                                                                                                    | ~                               |
| Thu 6/2/2025 16:19                                                                                                    |                                                                                                    |                                 |
| EIRS <support@eyegp.com></support@eyegp.com>                                                                                                    |                                                                                                    |                                 |
| First Time Login access information of EYEGP Image Re<br>to test01@altussolutions.com.my                                                                                                    | porting System (EIRS)                                                                                                    | ~                               |
|                                                                                                    |                                                                                                    |                                 |
| Dear Dr Dr Test 1,                                                                                                    |                                                                                                    |                                 |
| Re: First Time Login access information of EYEGP Image Reporting                                                                                                    | System (EIRS).                                                                                                    |                                 |
| Welcome and thank you for your participation and contribution to the                                                                                                    | success of EYEGP Image Reporting System (EIRS).                                                                                 | 1                               |
| This is the 'First Time Login' access information for you to access Ell                                                                                                    | RS for entering data.                                                                                                    |                                 |
| For information security, kindly change your access information imm                                                                                                    | ediately mon receiving this email                                                                                               |                                 |
| 1 Login to http://girc.grom.gom/                                                                                                    |                                                                                                    |                                 |
| 1. Login to https://ens.eyegp.com/                                                                                                    | Digm in to your account to continue                                                                                             |                                 |
| 2. Enter the 'Username' and 'Password' given below to activate your E                                                                                                    | IRS account.                                                                                                    |                                 |
| Vsername : test01<br>Password (Case Sensitive) :                                                                                                    | Net                                                                                                    |                                 |
| 3. Click button 'Sign in' to proceed login into the application. The sys                                                                                                    | tem will auto detect if it is your first time logging into the system.                                                          |                                 |
| 4. Tick Yes if you agree to the security policy and security practice go                                                                                                    | nideline at Step 1 and Step 2.                                                                                                  |                                 |
| 5. At Step 3, update your user information and user login details that                                                                                                    | you could remember; new 'Username' and new 'Password'.                                                                          |                                 |
| You shall be responsible to FIRS information confidentiality when us                                                                                                    | ing EVEGP Image Reporting System (FIRS). You shall not at anytime or under any circumstances reveal your identity that you in   | ist created to any unauthorized |
| party and shall take all steps to prevent discovery and/or disclosure of                                                                                                    | your access right to any unauthorized party. The password can be changed regularly.                                             |                                 |
| You shall indemnify, defend and hold EYEGP Image Reporting Systematics                                                                                                    | em (EIRS) and the vendor company that develops the application harmless from and against any and all claims, demands, suits, ac | tions, judgements, damages,     |
|                                                                                                    | <image/>                                                                                                    |                                 |
|                                                                                                    |                                                                                                    |                                 |
|                                                                                                    | Copyright © since 2025 EYEGP Image Reporting System (EIRS)                                                                      |                                 |

3. Copy the password from the email and paste at the password column. Key in the Image Verification number shown in the image and click [Sign In]

| .⊟ S C ↑ ♥ +                                                                                                    | First Time Login access information of EYEGP Image Reporti                                                                                                    | ng System (EIRS) - Message (HTML) 🔳 👘 🗖                                                                                             | ×        |
|----------------------------------------------------------------------------------------------------|----------------------------------------------------------------------------------------------------|----------------------------------------------------------------------------------------------------|----------|
| File Message Developer Q Tell me what                                                                                                    | you want to do                                                                                                    |                                                                                                    |          |
| Ignore         Image: Constraint of the second second | a Personnel Ga To Manager<br>☐ Team Email<br>⑦ Create New<br>③ Create New<br>③ Create New<br>⑤ Create New<br>⑤ Create New<br>⑥ Create New<br>⑥ Create New<br>⑥ Create New<br>⑥ Create New<br>⑥ Create New<br>⑥ Create New<br>⑥ Create New<br>⑥ Create New<br>⑥ Create New<br>⑥ Create New<br>⑥ Create New<br>⑥ Create New<br>⑥ Create New<br>⑧ Create New<br>⑧ Create New<br>Create New<br>Create New<br>Create New<br>Create New<br>Create New<br>Create New<br>Create New | P Find<br>□ Related -<br>□ Select -<br>Zoom                                                                                         |          |
| Delete Respond                                                                                                    | Quick Steps 12 Move Tags 12                                                                                                    | Editing Zoom                                                                                                    | ^        |
| The 6/2/2025 16:19<br>EIRS <support@eyegp<br>First Time Login access informat</support@eyegp<br>                                                                                                    | I.COM><br>tion of EYEGP Image Reporting System (EIRS)                                                                                                    |                                                                                                    | ^        |
| Dear Dr Dr Test 1,                                                                                                    | VEGP Image Reporting System (EIDS)                                                                                                    | EIRS                                                                                                    | <b>^</b> |
| Re: First Time Login access information of E                                                                                                    | EOF image Reporting System (EIRS).                                                                                                    | EAECh INVER IN ARC IN ARLING PARTIN                                                                                                 |          |
| Welcome and thank you for your participation                                                                                                    | n and contribution to the success of EYEGP Image Reporting System (EIRS).                                                                                                    | Sign in to your account to continue                                                                                                 |          |
| This is the 'First Time Login' access informati                                                                                                    | ion for you to access EIRS for entering data.                                                                                                    | Lest01                                                                                                    |          |
| For information security, kindly change your                                                                                                    | access information immediately upon receiving this email.                                                                                                    | · · · · · · · · · · · · · · · · · · ·                                                                                               |          |
| 1. Login to https://eirs.eyegp.com/                                                                                                    |                                                                                                    | 62 mm                                                                                                    |          |
| 2. Enter the 'Username' and 'Password' given I                                                                                                    | below-to activate your EIRS account                                                                                                    | 25973                                                                                                    |          |
| Username : test01<br>Password (Case Sensitive) : b                                                                                                    |                                                                                                    | Sign In                                                                                                    |          |
| 3. Click button 'Sign in' to proceed login into                                                                                                    | the application. The system will auto detect if it is your first time logging into the                                                                                                    | system.                                                                                                    |          |
| 4. Tick Yes if you agree to the security policy                                                                                                    | and security practice guideline at Step 1 and Step 2.                                                                                                    |                                                                                                    |          |
| 5. At Step 3, update your user information and                                                                                                    | d user login details that you could remember; new 'Username' and new 'Password'.                                                                                                    |                                                                                                    |          |
| You shall be responsible to EIRS information<br>party and shall take all steps to prevent discov                                                                                                    | confidentiality when using EYEGP Image Reporting System (EIRS). You shall n<br>very and/or disclosure of your access right to any unauthorized party. The passwor                                                                                                    | ot at anytime or under any circumstances reveal your identity that you just created to any unauthori<br>d can be changed regularly. | zed      |
| You shall indemnify, defend and hold EYEG                                                                                                    | P Image Reporting System (EIRS) and the vendor company that develops the appl                                                                                                    | ication harmless from and against any and all claims, demands, suits, actions, judgements, damages                                  | 4, w     |

4. Read through and confirm Step 1 of 3 agreement. Click yes and click [Accept] button at the Acknowledgement page

| ETERS | EYEGP Image Reporting System (E/RS)                                                                                                    | Log out |
|-------|----------------------------------------------------------------------------------------------------|---------|
|       | <section-header><section-header><section-header><section-header><section-header><section-header><section-header><section-header><list-item><text><list-item><list-item><list-item><list-item><list-item><list-item><list-item><list-item><list-item></list-item></list-item></list-item></list-item></list-item></list-item></list-item></list-item></list-item></text></list-item></section-header></section-header></section-header></section-header></section-header></section-header></section-header></section-header> | 1       |
|       | Printer Friendly Page<br>Contact Us   Feedback   Physicy Policy<br>Proventing Buildings<br>Contact Us   Feedback   Physics<br>Proventing Buildings<br>Contact Us   Feedback   Physics<br>Proventing Buildings                                                                                                    |         |
|       | cobhilit e airea 2025 E LEGA, iurada kaborară 2028ani (ElK2)                                                                                                    |         |

5. Read through and confirm Step 2 of 3 agreement. Click yes and click [Accept] button at the Acknowledgement page

| <b>FIRS</b><br>EVECP IMAGE REPORTING SYSTEM |                                                                                                    | Log ou        |
|---------------------------------------------|----------------------------------------------------------------------------------------------------|---------------|
|                                             | <section-header><section-header><text><section-header><section-header><list-item><list-item><list-item><section-header><section-header><section-header><list-item><section-header></section-header></list-item></section-header></section-header></section-header></list-item></list-item></list-item></section-header></section-header></text></section-header></section-header> | ou may<br>the |
|                                             | Contact Us   Fondback   Privacy Policy   PDPA Policy                                                                                                    |               |

6. Read through the terms of this system and complete User Account information with up to date information and enter new login name and password that you can remember. Click [Save] button at the User Account page.

| EYEGP Image Repo                                                             | orting System (EIRS)                                         |                     |                                                      |                                                                                                    | Log out |
|------------------------------------------------------------------------------|--------------------------------------------------------------|---------------------|------------------------------------------------------|----------------------------------------------------------------------------------------------------|---------|
| EYEGP Image Repo                                                             | orting System (El                                            | RS) User            | Account Setup                                        | and Confirmation                                                                                                    |         |
| Thank you for registering with                                               | EYEGP Image Reporting Sy                                     | stem (EIRS).        |                                                      |                                                                                                    |         |
| By proceeding with this page,                                                | your centre is agreeable to the                              | he following term   | IS:                                                  |                                                                                                    |         |
| One-time registration fee                                                    | e per centre = RM120                                         |                     |                                                      |                                                                                                    |         |
| <ul> <li>Invoiced at the end of t</li> </ul>                                 | the first month                                              |                     |                                                      |                                                                                                    |         |
| Pay per use fees per pati                                                    | ient report:                                                 |                     |                                                      |                                                                                                    |         |
| <ul> <li>One test in one report</li> </ul>                                   | t = RM25                                                     |                     |                                                      |                                                                                                    |         |
| Example: Only Fun                                                            | idus photo = RM25                                            |                     |                                                      |                                                                                                    |         |
| <ul> <li>More than one test in</li> </ul>                                    | one report = RM25 for the                                    | first test and R    | M10 for subsequent othe                              | r tests                                                                                                    |         |
| <ul> <li>Example: Fundus p</li> <li>If the image submittee</li> </ul>        | photo + OCT + Anterior Segr                                  | nent = RM25 + R     | M10 + RM10 = RM45                                    |                                                                                                    |         |
| <ul> <li>If the image submittee</li> <li>Kindly submit the n</li> </ul>      | ew image(s) within 7 days at                                 | no additional co    | st to generate a new repo                            | 1                                                                                                    |         |
| <ul> <li>If the new image(s)</li> </ul>                                      | ) are submitted after 7 days, i                              | t will be subject t | o a new report fee.                                  | n                                                                                                    |         |
| <ul> <li>Invoiced at the end of</li> </ul>                                   | f each month                                                 |                     |                                                      |                                                                                                    |         |
| Only Doctor and Site Con                                                     | ordinator will receive the in                                | voice and be al     | ble to view the invoice fr                           | om the system.                                                                                                    |         |
| <ul> <li>Upon completion of payr</li> <li>For any overdue payment</li> </ul> | ment, kindly update the pay<br>nt more than 30 days, all the | ment into in the    | e binning section of the s<br>will be auto suspended | stem or inform ETEGP team accordingly.                                                                                     |         |
| Disclaimer. The report is prepa                                              | ared by EYEGP and based s                                    | olely on submitte   | ed images. It is intended to                         | assist healthcare providers and must be used in conjunction with clinical evaluation. The EYEGP system and this report are | ,       |
| protected by copyright and tra                                               | demark laws. Unauthorized u                                  | use, reproduction   | , or distribution is strictly p                      | rohibited and may result in legal action.                                                                                  |         |
|                                                                              |                                                              |                     |                                                      |                                                                                                    |         |
|                                                                              |                                                              |                     |                                                      |                                                                                                    |         |
| User Information                                                             |                                                              |                     |                                                      |                                                                                                    |         |
| Title                                                                        | Or ()                                                        | ⊃ Mr                | ⊖ Ms                                                 |                                                                                                    |         |
| Designation                                                                  | Doctor in Charge                                             |                     |                                                      |                                                                                                    |         |
| Name *                                                                       | Dr Test 1                                                    |                     |                                                      |                                                                                                    |         |
| Email address *                                                              | test01@altussolutions.co                                     | m.mv                |                                                      |                                                                                                    |         |
| Mobile Phone Number 1                                                        | 0112222222                                                   |                     |                                                      |                                                                                                    |         |
| Mobile Phone Number *                                                        | 0112223333                                                   |                     |                                                      |                                                                                                    |         |
| Login Information                                                            |                                                              |                     |                                                      |                                                                                                    |         |
| Login Name *                                                                 | test01                                                       |                     |                                                      |                                                                                                    |         |
| Personal Login Phrase *                                                      | My Clinic Name                                               |                     |                                                      |                                                                                                    |         |
| Old Password *                                                               | •••••                                                        |                     |                                                      | Ø                                                                                                    |         |
| New Password *                                                               |                                                              | æ                   |                                                      |                                                                                                    |         |
| Confirm New Password *                                                       |                                                              |                     |                                                      |                                                                                                    |         |
| Committee Ligsword                                                           |                                                              | ~                   |                                                      |                                                                                                    |         |
|                                                                              |                                                              |                     |                                                      | Se                                                                                                    | ave     |
|                                                                              |                                                              |                     |                                                      |                                                                                                    |         |
|                                                                              |                                                              |                     |                                                      |                                                                                                    |         |
|                                                                              |                                                              |                     |                                                      |                                                                                                    |         |
|                                                                              |                                                              |                     |                                                      |                                                                                                    |         |
|                                                                              |                                                              |                     |                                                      |                                                                                                    |         |
|                                                                              |                                                              |                     | Contact Us                                           | Printer Friendly Page<br>Feedback I Privacy Policy I PDPA Policy                                                           |         |
|                                                                              |                                                              |                     | Commer US                                            |                                                                                                    |         |
|                                                                              |                                                              |                     |                                                      | EYEGP                                                                                                    |         |
|                                                                              |                                                              |                     |                                                      | PREVENTING BLINDNESS                                                                                                    |         |
|                                                                              |                                                              |                     | Convright @ since                                    | 2025 EVECD Image Deporting System (EIDS)                                                                                   |         |
|                                                                              |                                                              |                     | Copyright SINCE                                      | EVED CTEOR image reporting 3/3000 (EIRO)                                                                                   |         |

7. Upon completion of details, you will be informed that your User Profile and Account Details have been updated.

| <b>EIRS</b><br>(VECP IMAGE REPORTING SYSTEM                                                   | EYEGP Image Reporting System (EIRS)                                                                                         | Record successfully updated                                                                                                    | 39:57 | L Dr Dr Test 1 (Doctor In-Charge) ▼ |
|-----------------------------------------------------------------------------------------------|----------------------------------------------------------------------------------------------------|----------------------------------------------------------------------------------------------------|-------|-------------------------------------|
| B Home Patient Patient List Patient Visit Patient Visit Patient to Follow-Up                  | User Profile and Account Details Updated<br>User Information and password updated!<br>Please use new password for net login |                                                                                                    |       |                                     |
| Pending Task     Pending Submit     Overdue Follow-Up     Billing Management     Invoice List |                                                                                                    |                                                                                                    |       |                                     |
| <u>I</u> <u>∕</u> Report                                                                      |                                                                                                    | Contact Us   Feedback   Philesy Policy   PDPA Policy Contact Us   Feedback   Philesy Policy   PDPA Policy  EVECODE To Contact Buildings EVECODE To Contact Buildings Copyright & Since 2025 EVECIP Image Reporting System (EIRS) |       |                                     |

8. You may login using the new login information entered in step 6 above for subsequent login

| PREVENTING BLINDNESS                   |
|----------------------------------------|
| EFERSS<br>EVECP IMAGE REPORTING SYSTEM |
| Sign in to your account to continue    |
| Lest01                                 |
| Next                                   |
|                                        |
| REVENTING BLINDNESS                    |
| Sign in to your account to continue    |
| Is your Personal Login Phrase correct? |
| My Clinic Name                         |
| • Yes () No                            |
| test01                                 |
| ▲                                      |
| <b>[iii]</b> 953936                    |
| 953936 [Change Image] Sign In          |

#### Help Desk Support

For assistance in using the EIRS system or if you experience technical difficulties using this system, including problems related to data entry, please contact:

The IT Support team

Phone: +603-4044 8615 / 4051 2296 Email: <u>support@eyegp.com</u>

For assistance related to sales and medical consultation, please contact:

The EYEGP team

Whatsapp: +6011-5440 4485 Email: <u>info@eyegp.com</u>